## BELANGRIJK! LEES DEZE OVEREENKOMST ALVORENS DE SOFTWARE TE INSTALLEREN!

Het aanvaarden van deze overeenkomst geeft U het recht tot gebruik van deze software, de software blijft echter altijd het eigendom van THSP. Wanneer U deze overeenkomst niet aanvaardt, kan U van Uw aankoop afzien en dient U het pakket terug te leveren aan Uw leverancier, binnen de 7 (zeven) werkdagen.

In deze overeenkomst worden de volgende termen gebruikt:

- De ontwikkelaar = THSP, vertegenwoordigd door Patrick Thijs, Oude Antwerpsebaan 32 bus 102, te 2800 Mechelen, België
- De gebruiker = Diegene die het pakket heeft aangekocht
- Het pakket = CARMEN Formatplan

Het is toegestaan om een reservekopie (back-up) te maken van de installatiedisk en/of de programma's zoals ze op de computer van de gebruiker geïnstalleerd staan. U mag de reservekopie enkel voor archiefdoeleinden gebruiken.

Het is niet toegestaan dit programma te decompileren of te disassembleren, tenzij U hiervoor voorafgaandelijk uitdrukkelijke schriftelijke toestemming hebt gekregen van de ontwikkelaar.

De gebruiker is er zich van bewust dat hij bij gebruik van het pakket, de geldende regelgeving met betrekking tot de auteursrechten dient na te leven. Het pakket mag niet gebruikt worden voor doeleinden die niet in overeenstemming zijn met deze wetgeving. De ontwikkelaar levert U enkel de software voor de weergave van geluidsbestanden en het beheren van de databasegegevens, het aanmaken van de geluidsbestanden en naleven van de reglementering met betrekking tot de auteursrechten valt volledig ten laste van de gebruiker.

De ontwikkelaar kan onder geen enkel beding verantwoordelijk gesteld worden voor eender welke schade die kan geleden worden door installatie en/of gebruik van dit pakket.

De ontwikkelaar heeft het recht om af te zien van verdere ontwikkeling en/of ondersteuning van dit pakket.

Door het installeren van dit pakket aanvaardt U automatisch de hierboven gestelde gebruikersovereenkomst.

#### 2. Inleiding

Formatplan is de samensteller voor de formats en programmatie van de Carmen Server. Met de formatplanner ontwerpt U als het ware de "sound" van Uw station. De enige beperking bij het samenstellen van format is Uw fantasie, bijna alles is mogelijk met de formatplanner. U kan een onbeperkt aantal formats samenstellen volgens een onbeperkt aantal criteria. Deze formats kan U dan programmeren in een weekplanning. Aan de hand van deze gegevens zullen achteraf de playlists voor Uw station aangemaakt worden door Builder.

#### 3. Systeemvereisten

#### 3.1 Hardware

In principe is elke PC die Windows kan draaien geschikt om met FormatPlan te werken, maar om comfortabel te werken stellen we volgende minimum configuratie voor:

- Intel Pentium II of gelijkwaardig
- 64 Mb RAM geheugen
- Schermkaart met minimum 256 kleuren en resolutie 800 op 600 pixels
- 15" scherm
- 50 Mb vrije schijfruimte
- Netwerkkaart
- Geluidskaart

Uiteraard geldt hier, zoals vaak in de computerwereld het geval is, ook de regel dat meer beter is.

#### 3.2 Software

Formatplan is getest en goed bevonden onder volgende operatingsystems

- Windows 98 2de editie
- Windows Millennium
- Windows NT 4.0
- Windows 2000 Professional
- Windows XP

#### 3.3 Netwerk

De beheersprogramma's voor Carmen Server draaien per definitie niet op dezelfde computer als waar de Server op draait, er wordt gewerkt vanaf een andere PC die via het netwerk toegang heeft tot de data van de Server. Indien U vragen hebt over het configureren van Uw netwerk voor gebruik met de Carmen Server, dan kan U ons hier altijd voor contacteren, wij helpen U graag op de goede weg.

#### 4. Installatie

Zorg ervoor dat de PC waarop U Formatplan gaat installeren stabiel draait, en sluit alle andere applicaties die nog aan het draaien zijn af. Ook moet de Carmen Server al geinstalleerd zijn. Wanneer U de installatie cd-rom van Carmen Server in de cd-rom drive stopt, dan zal er na enkele seconden een opstartmenu verschijnen. Indien dit niet het geval moest zijn, kan U nog altijd het opstartmenu oproepen door via de Windows-verkenner naar de cd-rom drive te gaan en daar het programma AutoRun.exe uit te voeren. Kies dan in het opstart menu voor "Formatplanner Installeren".

Het installatieprogramma start nu op.

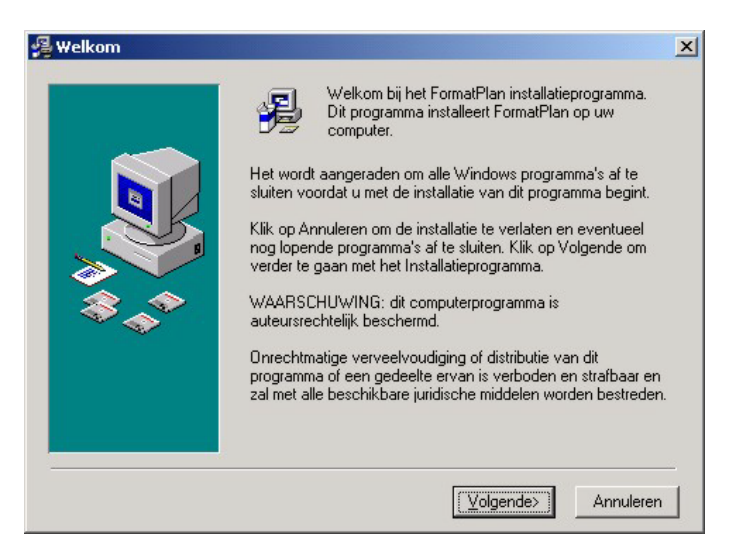

Klik op volgende om verder te gaan.

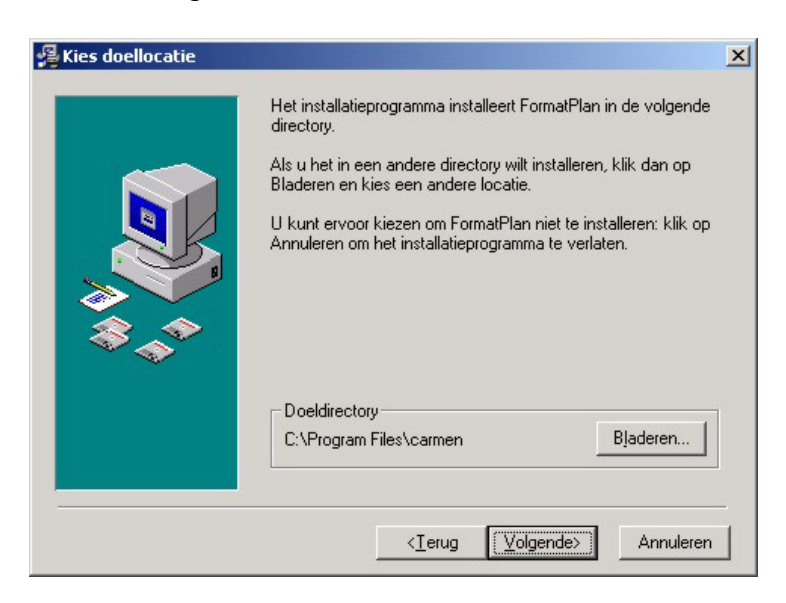

U kan nu opgeven op welke locatie het programma moet geinstalleerd worden, dit is altijd op de locale harde schijf! Nooit op de server! Enkel de databasebestanden worden op de server geplaatst.

U krijgt dan de mededeling dat de installatie gaat starten, klik op volgende om verder te gaan.

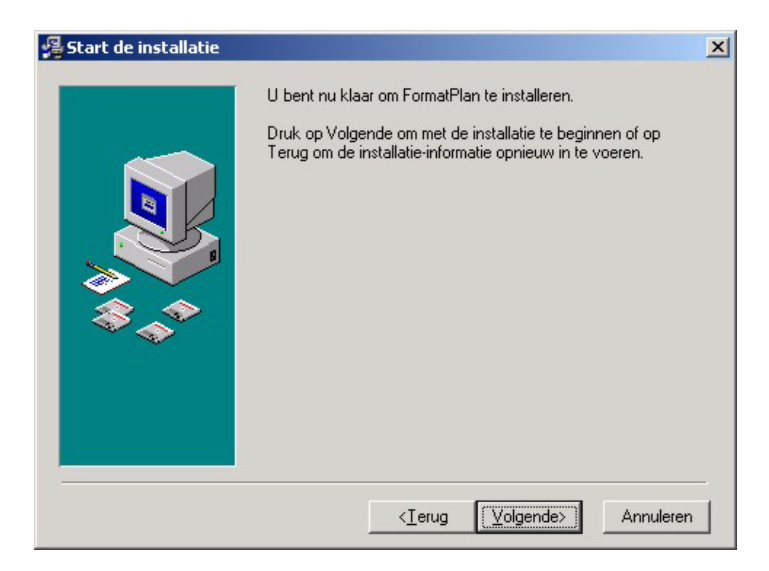

Vervolgens dient U ook nog op te geven waar zich de databasebestanden van de carmen server bevinden.

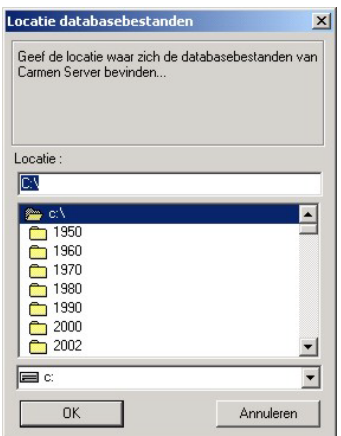

De databasebestanden bevinden zich op de harde schijf van de Carmen Server.

Voorbeeld : Wanneer U de Carmen Server geinstalleerd hebt op de server, en U hebt de schijf gedeeld als de U-schijf, dan bevinden de databasebestanden zich in de map

u:\program files\carmen\data

Deze locatie dient U in dit venster op te geven.

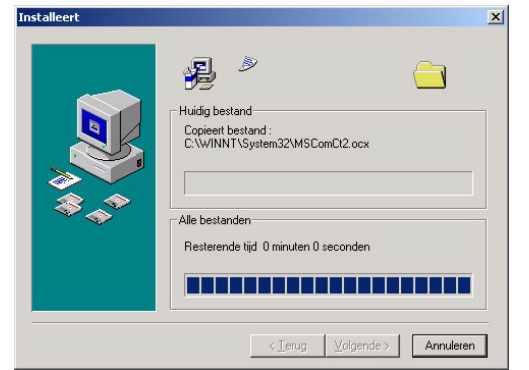

De installatie start dan, dit kan, afhankelijk van de snelheid van Uw pc enkele seconden tot minuten duren.

Tenslotte verschijnt de mededeling dat de installatie voltooid is.

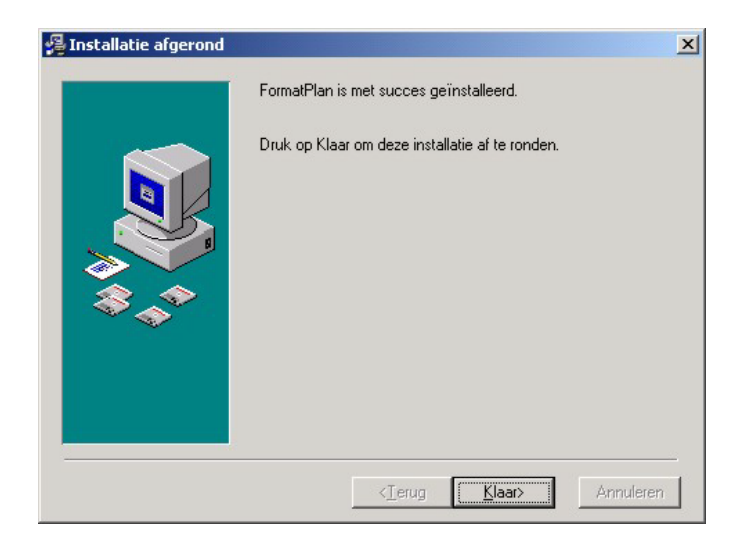

Er bestaat een mogelijkheid dat U gevraagd wordt om de PC te herstarten, dit kan zelfs gebeuren voordat de installatie helemaal is afgerond, dit is normaal en is te wijten aan het feit dat sommige bestanden onder Windows niet kunnen vervangen worden terwijl Windows aan het draaien is. Nadat de PC herstart is kan U de installatie gewoon opnieuw starten.

Als dit de eerste keer is dat U FormatPlan installeert moet U binnen de 30 dagen een registratiecode aanvragen. Zoniet stopt de FormatPlan met werken na die periode. Hoe het aanvragen en ingeven van de registratiecode in zijn werk gaat, leest U in het algemene deel van de handleiding.

U bent nu klaar om FormatPlan voor het eerst op te starten.

#### <u>5. Formatplan gebruiken</u>

Wanneer U Formatplan wenst te gebruiken moeten de volgende programma's ook geinstalleerd zijn:

- Digital
- Jingles

Start nu FormatPlan op door te dubbelklikken op het FormatPlan Icoontje op Uw desktop.

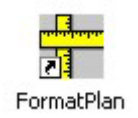

Na het verwelkomingscherm krijgt U het hoofdscherm van het programma te zien. Boven aan dit scherm bevindt zich de menubalk die U toegang geeft tot de verschillende programma onderdelen.

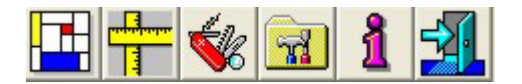

Wanneer we het programma voor het eerst gebruiken, moeten we eerst een kijkje nemen in het instellingenscherm.

#### 5.1. Instellingen

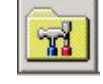

De instellingen van FormatPlan beperken zich tot één enkel item. Het DatabasePath.

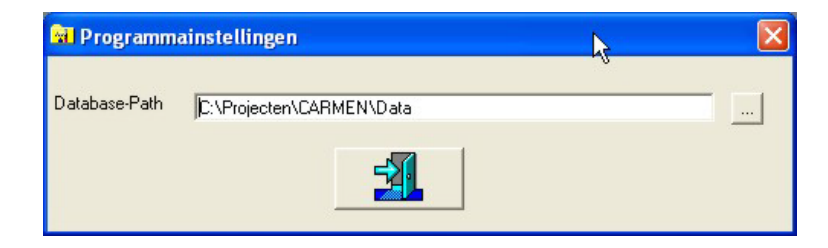

Dit is de locatie van de databasebestanden van de server, deze bevinden zich normalerwijze op de Server in de map \program files\carmen\data

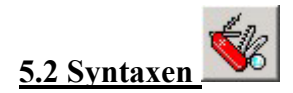

Radioprogramma's zijn gebaseerd op een format, wat als het ware het scenario voor het programma is. Het format bestaat uit verschillende stappen, die we in de formatplanner Syntaxen noemen.

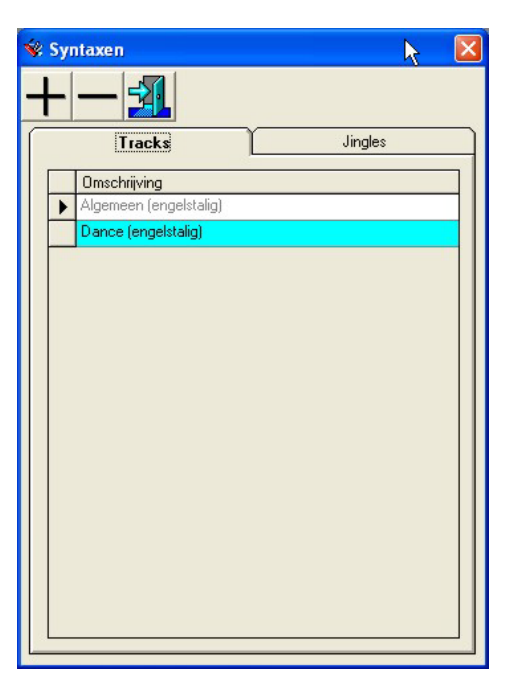

De formatplanner kent twee soorten syntaxen, namelijk die voor Tracks (muziek) en die voor Jingles. U krijgt een overzicht van beiden. Wanneer U een syntax die al in de lijst staat wil bekijken, dan dubbelklikt U op de gewenste syntax.

Om een syntax te verwijderen klikt U deze éénmaal aan en vervolgens klikt U op de – knop.

Wanneer U een nieuwe syntax wil aanmaken, dan klikt U op de + knop.

## 5.2.1 Nieuwe syntax samenstellen

Om een nieuwe syntax samen te stellen klikken we op de + knop.

| 😵 SyntaxBuilder      |                                             |
|----------------------|---------------------------------------------|
|                      | SCORE<br>Opilaan Opilaan Als Verlaat scherm |
| Voorwaarde 1 t.e.m 4 | Voorwaarde 5 t.e.m. 8                       |
|                      |                                             |
|                      |                                             |

Het scherm van de syntaxbuilder verschijnt nu. Wanneer we een nieuwe syntax gaan aanmaken, dan is dit scherm in eerste instantie leeg. We kunnen 2 soorten syntaxen aanmaken, namelijk voor Tracks en Jingles. Wat andere playlistitems zoals nieuws, reclame, presentaties enzovoorts betreffen, hoe U zich hier geen zorgen te maken, deze zijn reeds gedefinieerd in de formatsamensteller.

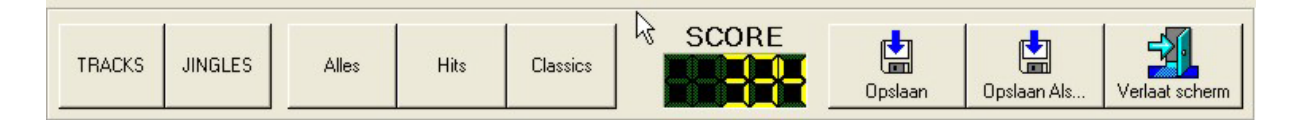

Het eerste wat U moet kiezen, is of U een syntax voor een track of een jingle wil ingeven. Wanneer U op knop Tracks klikt, verschijnen er drie bijkomende knoppen op het scherm, namelijk Alles, Hits en Classics, dit zijn de onderverdelingen die U met Digital in Uw muziekcollectie kan maken.

Onder de knoppenbalk verschijnen nu vier lege kaders, Voorwaarde 1 tot en met 4 genaamd,

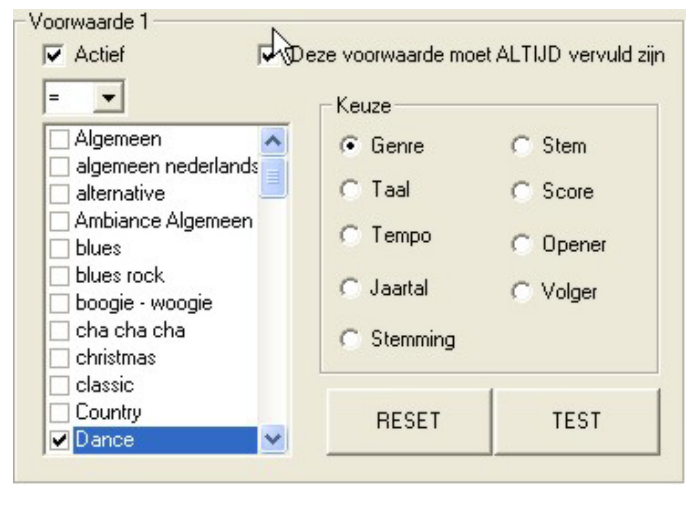

U zal ook merken dat er nog een tweede tabblad is met daarop voorwaarde 5 tot en met 8. Een syntax kan uit maximaal 8 voorwaardes bestaan die met elkaar gecombineerd zijn onder de vorm van een EN-functie (AND). Dit wil zeggen, dat wanneer er meer dan 1 voorwaarde is ingevuld, er aan alle opgegeven moet voldaan worden. U kan de voorwaardes echter al dan niet verplichtend maken, door "Deze voorwaarde moet ALTIJD vervuld zijn" al of niet aan te vinken.

Om een voorwaarde aan te maken maakt U deze actief, afhankelijk van of U voor tracks of jingles gekozen hebt, krijgt U in het keuzekader de mogelijke selectiecriteria te zien. Wanneer U hier een criterium uitkiest (bijvoorbeeld Genre), dan verschijnt er links van het kader een lijst met alle mogelijkheden die voor dit criterium bestaan (in dit geval een lijst met alle genres die in Uw database zitten. Om een mogelijkheid te kiezen volstaat het om deze aan te vinken in de lijst. U kan ook meer dan één mogelijkheid kiezen, door gewoon meerdere mogelijkheden aan te vinken. De mogelijkheden worden dan doormiddel van een OF-functie (OR) aan elkaar gekoppeld binnen deze voorwaarde. Zo kan U bijvoorbeeld als voorwaarde opgeven dat een track van het genre Dance OF Disco moet zijn.

Tenslotte staat erboven aan de keuzelijst met mogelijkheden nog een keuze veld waarmee U kan bepalen of er aan de gestelde voorwaarde dient voldaan te worden (=) of net niet (<>). Met de TEST knop die onder aan het kader staat kan U meteen controleren hoeveel tracks of jingles er aan Uw gestelde voorwaarde voldoen. Met de RESET knop kan U de voorwaarde terug leegmaken om opnieuw te beginnen.

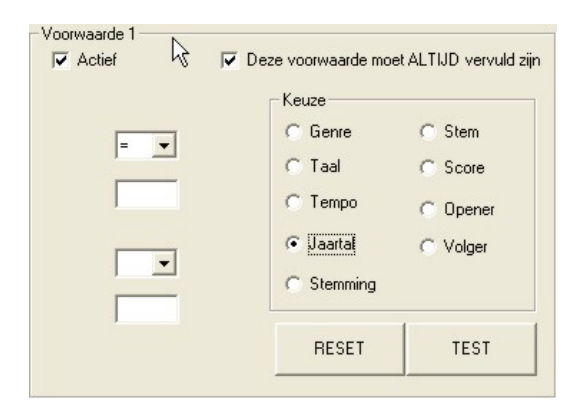

Wanneer U jaartal als voorwaarde kiest, dan kan U dit op verschillende manieren invoeren. Wanneer bijvoorbeeld alle tracks uit 1999 wenst te kiezen, dan geeft U in het eerste invulveld 1999 in. Wanneer U alle tracks van voor 1960 wenst te kiezen, dan geeft 1960 in het eerste invulveld en kiest in de eerste keuzelijst voor het < teken (kleiner dan). Wanneer U bijvoorbeeld alle tracks uit de jaren 70 wenst dan kiest U in de eerste keuzelijst voor > (groter dan), vult in het eerste

Carmen – Formatplan © THSP 1999 – 2003 veld 1969 in, in de tweede keuzelijst kiest U < (kleiner dan) en geeft tenslotte in het laatste invulveld 1980 in. U hebt dan gekozen voor alle tracks waarvan het jaartal hoger is dan 1969 en lager dan 1980, met andere woorden van 1970 tot en met 1979.

Wanneer U voor Opener of Volger kiest, zullen er geen opties naast het kader verschijnen, dat komt omdat Opener en Volger enkel de waarde "Waar" kunnen hebben.

Wanneer Uw syntax klaar is, dan klikt U bovenaan in het scherm op de knop Opslaan, er wordt U om een omschrijving van Uw syntax gevraagd, gebruik hiervoor een duidelijke omschrijving waarmee U meteen weet waarover het gaat. De knop Opslaan Als is enkel beschikbaar wanneer U een bestaande syntax opent en deze na een aanpassing onder een andere naam wil opslaan.

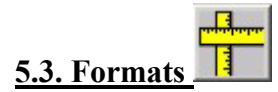

| Formats          |   |
|------------------|---|
| + - 2            | ~ |
| Omschrijving     |   |
| ▶ io test        |   |
| met feed2        |   |
| met presentatie  |   |
| mindise 2        |   |
| minidisc 1       |   |
| muziek & jingles |   |
| naar feed2       |   |
| test2            |   |
| Testformat 1     |   |
| zonder nieuws    |   |
|                  |   |
|                  |   |
|                  |   |
|                  |   |
|                  |   |
|                  |   |
|                  |   |

Eens U een aantal syntaxen hebt aangemaakt, kan U hiermee een format gaan samenstellen. Het format is als het ware het scenario van Uw programma's. Er is geen beperking op het aantal formats dat U samenstelt, ook op de samenstelling zelf geldt geen beperking in lengte.

Wanneer U een format dat al in de lijst staat wil bekijken, dan dubbelklikt U op het gewenste format.

Om een format te verwijderen klikt U dit éénmaal aan en vervolgens klikt U op de – knop.

Wanneer U een nieuw format wil aanmaken, dan klikt U op de + knop.

#### 5.3.1. Format samenstellen

| Formatplanner : zonder nieuws                                                                                                    | ×                                                                                                 |
|----------------------------------------------------------------------------------------------------|---------------------------------------------------------------------------------------------------|
| Wis format Afdrukken Opslaan Als Verlaat scherm                                                                                                    | <i>I</i> ₹                                                                                        |
| Playlist     Playlist     Algemeen (engelstalig)<br>Algemeen (engelstalig)<br>Algemeen (engelstalig)<br>Algemeen (engelstalig)<br>Algemeen (engelstalig)<br>Algemeen (engelstalig)<br>Ronduit Jingle<br>Algemeen (engelstalig)<br>ReclameBlok3<br>Algemeen (engelstalig)<br>Algemeen (engelstalig)<br>Algemeen (engelstalig)<br>Algemeen (engelstalig)<br>Algemeen (engelstalig)<br>Algemeen (engelstalig)<br>Ronduit Jingle<br>Dance (engelstalig)<br>Algemeen (engelstalig)<br>Algemeen (engelstalig)<br>Ronduit Jingle<br>Dance (engelstalig)<br>Algemeen (engelstalig)<br>Algemeen (engelstalig) | Image: Tracks Jingles Andere Hardware   Omschrijving Algemeen (engelstalig)   Dance (engelstalig) |
|                                                                                                    |                                                                                                   |

Een format samenstellen is een drag en drop operatie, met andere woorden, klikken en slepen. Het scherm bestaat uit een knoppenbalk bovenaan. Links in het scherm staat de playlist, rechts vindt U alle mogelijke onderdelen die U in een playlist kan zetten, deze zijn onderverdeeld in Tracks, Jingles, Andere en Hardware.

Bij de Tracks en de Jingles vindt U de syntaxen terug die U in de syntaxbuilder hebt aangemaakt. Wanneer U bijvoorbeeld een track in de playlists wil zetten, dan klikt U deze in het rechtergedeelte van het scherm aan, en sleept deze naar het linkergedeelte (de playlist), wanneer U daar de muisknop terug loslaat, dan zal het item onderaan in de playlist komen te staan.

Met de en de knoppen kan U het item nu omhoog en omlaag verplaatsen door de playlist.

Om een item terug uit de playlist te verwijderen klikt U op de knop

| Tracks           | Jingles          | Andere          | Hardware   |
|------------------|------------------|-----------------|------------|
| Reclame          |                  |                 |            |
| BLOK 2           | BLOK 3           | BLOK 4          | BLOK 5     |
| Info             |                  |                 |            |
| InfoBlok 2       | InfoBlok 3       | InfoBlok 4      | InfoBlok 5 |
| Programma-ond    | lerdelen         |                 |            |
| Nationaa         | Nationaal Nieuws |                 | al Sport   |
| Regionaal Nieuws |                  | Regionaal Sport |            |
| Weerbericht      |                  | Heruitz         | ending     |
| Prese            | entatie          |                 |            |
|                  |                  |                 |            |
|                  |                  |                 |            |
|                  |                  |                 |            |
|                  |                  |                 |            |
|                  |                  |                 |            |

In het tabblad "Andere" vindt U speciale programma-items zoals Reclame en Info. Carmen Server kent 6 reclame en 6 infoblokken, waarvan de blokken 1 en 6 vast in het systeem zijn ingeprogrammeerd (blok 6 komt altijd VOOR de uurwisseling, blok 1 komt altijd NA de uurwisseling). De andere blokken kan U vrij in het format plaatsen. Wanneer de server het format inleest, zal deze nakijken of er voor die uitzenddatum reclame of info is en deze dan invullen in de serverplaylist. Als er geen reclame of info is, wordt het blok overgeslagen.

Bij de programmaonderdelen treffen we items zoals Nationaal Nieuws en Weerbericht aan. Dit zijn geluidsbestanden met een vooraf ingestelde naam die zich op de server bevinden. Op de server kan U instellen welk bestand bij welk item hoort. Wanneer zulk een item in de playlist staat zal de server kijken of het geluidsbestand dat er bij hoort aanwezig is en of het nog voldoet aan de

voorwaardes om heruitgezonden te mogen worden. In de handleiding van de server leest U hier meer over.

Er zijn nog twee bijzondere items bij de Programmaonderdelen, het eerste is de Heruitzending, hiermee kan U heruitzendingen inplannen in Uw programmatie. Het gaat hier om programma's die opgenomen worden met de LogCom module die deel uit maakt van het Carmen Server pakket. Met het programma Repeat (ook meegeleverd met de Carmen Server), kan U dan bepalen welke heruitzending op welk uur gepland is. In de formatplanner dient U enkel de heruitzending in het format te stoppen.

Tenslotte zijn er ook nog de Presentatie items, deze plaatst U in de playlist als U met voicetracks wenst te werken. Maar ook als U geen gebruik wenst te maken van voicetracks mag U de presentatie-items bij in de playlist stoppen, ze kunnen dan tijdens live-uitzendingen in de playlist aanduiden waar de presentator van dienst verondersteld wordt om zijn/haar presentaties te doen. Wanneer er tijdens een live-uitzendingen dan een voorval zou zijn waardoor de presentator vroeger dan gepland moet vertrekken, dan is het mogelijk om de lege presentaties in playlist vooralsnog in te spreken via de VTREC module.

| Tracks         | Jingles    | Ander | e          | Hardware |  |
|----------------|------------|-------|------------|----------|--|
| -Beschikbare a | pparaten   |       |            | 45       |  |
| Mir            | Minidisc 1 |       | Minidisc 2 |          |  |
| Mir            | iidisc 3   |       | Minidiso   | : 4      |  |
| Mir            | Minidisc 5 |       | Minidisc 6 |          |  |
| Mir            | Minidisc 7 |       | Minidisc 8 |          |  |
| Externe Feed-  |            |       |            |          |  |
| Feed 1         | Feed 1 Fee |       | F          | Feed 3   |  |
|                |            |       |            |          |  |
|                |            |       |            |          |  |
|                |            |       |            |          |  |
|                |            |       |            |          |  |

Tenslotte hebt U ook de nog mogelijkheid om hardwareevents aan de playlist toe te voegen, bijvoorbeeld het starten van een Minidisc-speler. In dat geval hebt U wel een optioneel verkrijgbare Minidisc-controller nodig, waarmee U tot 8 toestellen kan aansturen.

U kan ook tot maximaal 3 externe signalen aansluiten op de Carmen Server en deze dan via de playlist activeren. Een toepassing hiervan zou het automatisch overschakelen op de ontvanger van een locatiezender zijn voor een programma op verplaatsing. Ook wanneer U programma's van andere omroepen via tuner wil overnemen kan U van deze mogelijkheid gebruik maken.

Wanneer U een bij het aanmaken van een format opnieuw wenst te starten, dan kan U het bestaande format eenvoudig wissen door op de "Wis Format" knop te klikken.

Het is ook mogelijk om een format af te drukken, als U op de "Afdrukken" knop klikt, krijgt U eerst een afdrukvoorbeeld op het scherm.

| 2001/2003<br>2007/2003<br>1 Algene<br>2 Algene<br>3 FIFC300<br>3 FIFC300<br>3                                                                                                    | tilding<br>en engels kilg)<br>en engels kilg)<br>en engels kilg)<br>en engels kilg)<br>en engels kilg)<br>en engels kilg)<br>en engels kilg)<br>en engels kilg)<br>en engels kilg)<br>en engels kilg)<br>en engels kilg)<br>en engels kilg)<br>en engels kilg)                                                                                                    | 20 | onder nieuws |   |                       |                                      |
|----------------------------------------------------------------------------------------------------|----------------------------------------------------------------------------------------------------|----|--------------|---|-----------------------|--------------------------------------|
| 2801/2007<br>1 Algene<br>2 Algene<br>2 Alg                                                                                                    | tiding<br>en (angels Islig)<br>en (angels Islig)<br>Elisis<br>en angels Islig)<br>en angels Islig)<br>en angels Islig)<br>en angels Islig)<br>en angels Islig)<br>en angels Islig<br>en angels Islig<br>en angels Islig<br>en angels Islig<br>en angels Islig<br>en angels Islig<br>en angels Islig                                                                                                    |    |              |   |                       |                                      |
| Object     Omset       1                                                                                                    | Iting<br>en (engels bilg)<br>en erroret bilg)<br>en erroret bilg)<br>en erroret bilg)<br>en erroret bilg)<br>en erroret bilg)<br>en erroret bilg)<br>en erroret bilg)<br>en erroret bilg)<br>en erroret bilg)<br>en erroret bilg)<br>en erroret bilg)                                                                                                    |    |              |   |                       |                                      |
| 1     Aggme       2     Aggme       3     Freden       4     Aggme       5     Aggme       6     Aggme       7     Foldso       10     Aggme       12     Aggme       12     Aggme       13     Fordation       14     Aggme       15     Fordation       16     Aggme       17     Fordation       18     Fordation       19     Fordation       10     Aggme       20     Aggre       21     Boge       22     Boge       23     Boge       24     Aggme       25     Boge       26     Aggme       27     Baggeme       28     Aggme       29     Aggme       20     Aggme       26     Aggme       27     Baggeme       28     Aggeme       29     Agg                                                                                                    | en (engels tallg)<br>en (engels tallg)<br>en (engels tallg)<br>en (engels tallg)<br>en (engels tallg)<br>en (engels tallg)<br>en (engels tallg)<br>en (engels tallg)<br>en (engels tallg)<br>en (engels tallg)<br>en (engels tallg)<br>en (engels tallg)<br>en (engels tallg)<br>en (engels tallg)                                                                                                    |    |              |   |                       |                                      |
| 2     Append       2     Append       3     Median       6     Append       7     B. Lalloy       7     B. Lalloy       9     Fordult       10     Append       10     Append       11     Append       12     Append       13     Append       14     Append       15     Fordult       16     Append       17     Append       18     Portulation       19     Portulation       10     Append       11     Append       12     Append       13     Bortulation       13     Bortulation       13     Bortulation       13     Bortulation       13     Bortulation       14     Append       20     Bortulation       21     Append       22     Append                                                                                                    | en iengels Silig)<br>en (engels Silig)<br>en (engels Silig)<br>en (engels Silig)<br>al Nieuws<br>en (engels Silig)<br>Jingle<br>en (engels Silig)<br>en (engels Silig)<br>en (engels Silig)<br>en (engels Silig)<br>en (engels Silig)<br>en (engels Silig)<br>en (engels Silig)                                                                                                    |    |              |   |                       |                                      |
| 3     P.R.clan.       3     P.R.clan.       4     Appendicular       4     Appendicular       6     Appendicular       7     Elafoxo       8     Appendicular       10     Appendicular       11     Feldan       12     Appendicular       13     Appendicular       14     Appendicular       15     Feldan       16     Fordular       22     Darce       23     Appendicular       23     Appendicular       24     Barce       25     Appendicular       26     Appendicular       27     Darce       28     Appendicular       29     Appendicular       20     Appendicular       27     Darce       28     Appendicular       29     Appendicular       20     Appendicular       20     Appendicular                                                                                                    | e Bioliz<br>en (engels Salig)<br>en (engels Salig)<br>en (engels Salig)<br>en (engels Salig)<br>en (engels Salig)<br>el Salig)<br>en (engels Salig)<br>en (engels Salig)<br>en (engels Salig)<br>en (engels Salig)<br>en (engels Salig)<br>en (engels Salig)                                                                                                    |    |              |   |                       |                                      |
| i     Agene       5     Agene       5     Agene       5     Agene       1     Folloci       1     Folloci       1     Folloci       1     Folloci       1     Focial       1     Focial       1     Focial       1     Focial       1     Focial       1     Focial       1     Focial       1     Focial       1     Focial       1     Focial       1     Focial       1     Focial       2     Agene       2     Focial       3     Agene       2     Agene       2     Agene       2     Agene       2     Agene       2     Agene       2     Agene       3     Agene                                                                                                    | en (engels bilg)<br>en (engels bilg)<br>al Hexass<br>al (engels bilg)<br>al nie (engels bilg)<br>al (engels bilg)<br>e biols<br>e biols<br>e b |    |              |   |                       |                                      |
| S     Algenic       G     Algenic       G     Algenic       B     Algenic       B     Algenic       B     Algenic       B     Algenic       B     Algenic       B     Algenic       B     Algenic       B     Algenic       B     Frectoric       B     Borcic       S     Borcic       S     Algenic       B     Borcic       S     Algenic       S     Algenic       S     Algenic       S     Algenic       S     Algenic       S     Algenic       S     Algenic       S     Algenic       S     Algenic       S     Algenic       S     Algenic       S     Algenic       S     Algenic                                                                                                    | en (engels bilg)<br>al Neuxo<br>al Neuxo<br>en (engels bilg)<br>al Jingle<br>en (engels bilg)<br>e Biok3<br>en (engels bilg)<br>en (engels bilg)<br>en (engels bilg)<br>en (engels bilg)                                                                                                    |    |              |   | _                     | L                                    |
| 6     Agene       7     Edicase       9     Korkil       9     Korkil       10     Agene       11     Korkil       12     Kedan       13     Agene       14     Agene       15     Korkil       16     Kagene       17     Agene       18     Fondul       18     Fondul       19     Beroci       20     Baroci       21     Keidan       23     Baroci       24     Agene       25     Agene                                                                                                    | en (engels bilg)<br>al Hieuns<br>al menets bilg)<br>Jingle<br>en (engels bilg)<br>en (engels bilg)<br>en (engels bilg)<br>en (engels bilg)<br>en (engels bilg)<br>en (engels bilg)                                                                                                    |    |              |   |                       | L                                    |
| Testers     Second       0     Agenet       10     Agenet       11     Fection       12     Agenet       13     Agenet       14     Agenet       15     Fection       16     Agenet       17     Fection       18     Fection       19     Fection       20     Boroct       21     Fection       23     Agenet       23     Agenet       23     Agenet       23     Agenet       23     Agenet       23     Agenet       23     Agenet                                                                                                    | al Nervas<br>en (engels talig)<br>Jingle<br>en (engels talig)<br>en (engels talig)<br>en (engels talig)<br>en (engels talig)<br>en (engels talig)<br>en (engels talig)                                                                                                    |    |              |   | _                     |                                      |
| 8     Ageme       9     Fordull       10     Ageme       12     Ageme       13     Ageme       14     Ageme       15     Ageme       16     Ageme       17     Ageme       18     Fordull       19     Darcel       22     Darcel       23     Darcel       24     Ageme       25     Ageme                                                                                                    | en (engels talig)<br>Jingle<br>en (engels talig)<br>en (engels talig)<br>en (engels talig)<br>en (engels talig)<br>el (engels talig)<br>en (engels talig)<br>en (engels talig)                                                                                                    |    |              |   |                       |                                      |
| 9 Rendil<br>10 Algene<br>12 Algene<br>13 Algene<br>14 Algene<br>14 Algene<br>16 Fordun<br>16 Fordun<br>16 Boroct<br>13 Boroct<br>13 Boroct<br>14 Boroct<br>13 Boroct<br>14 Boroct<br>14 Boroct<br>15 Boroct<br>15 Boro | Jingle<br>en (engels kilg)<br>e Blok3<br>en (engels kilg)<br>en (engels kilg)<br>en (engels kilg)<br>en (engels kilg)<br>en (engels kilg)                                                                                                    |    |              |   |                       |                                      |
| IO     Adgreen       IO     Adgreen       ID     Peckam       ID     Peckam       ID     Peckam       ID     Peckam       ID     Peckam       ID     Peckam       ID     Peckam       ID     Peckam       ID     Pagene       ID     Pagene       ID <td>en (engels kilg)<br/>e Blok3<br/>en (engels kilg)<br/>en (engels kilg)<br/>en (engels kilg)<br/>e Blok4<br/>en (engels kilg)<br/>en (engels kilg)</td> <td></td> <td></td> <td></td> <td>_</td> <td>••••••••••••••••••••••••••••••••••••</td>                                                                                                    | en (engels kilg)<br>e Blok3<br>en (engels kilg)<br>en (engels kilg)<br>en (engels kilg)<br>e Blok4<br>en (engels kilg)<br>en (engels kilg)                                                                                                    |    |              |   | _                     | •••••••••••••••••••••••••••••••••••• |
| 11     Preclam       12     Afgeme       13     Afgeme       14     Afgeme       15     PecIdan       16     Afgeme       17     Afgeme       18     PecIdan       19     Forces       20     Darces       21     Percelan       22     Darces       23     Afgeme       24     Afgeme       25     Afgeme       26     Afgeme       26     Afgeme       26     Afgeme       26     Afgeme                                                                                                    | e Blok3<br>en (engels Kalig)<br>en (engels Kalig)<br>e Blok4<br>en (engels Kalig)<br>en (engels Kalig)<br>en (engels Kalig)                                                                                                    |    |              |   |                       |                                      |
| 12     Append       13     Append       13     Append       15     FRC3an       16     Append       17     Append       18     Frc3an       19     FRC3an       10     Append       11     B       12     Barci       21     Factor       22     Barci       23     Barci       24     Append       25     Append       26     Append                                                                                                    | en (engels talig)<br>en (engels talig)<br>en (engels talig)<br>e Blok4<br>en (engels talig)<br>en (engels talig)                                                                                                    |    |              |   |                       |                                      |
| 13     Ageme       13     Ageme       14     Ageme       16     Ageme       16     Ageme       17     Ageme       18     Barce (       20     Barce (       21     Feldam       22     Feldam       23     Ageme       24     Agreene       25     Ageme       26     Ageme       26     Ageme       26     Ageme                                                                                                    | en (engels lalig)<br>en (engels lalig)<br>e Blok4<br>en (engels lalig)<br>en (engels lalig)                                                                                                    |    |              |   |                       |                                      |
| 14 Adjenne<br>15 Feldam<br>16 Feldam<br>18 Fondul<br>19 Bance<br>20 Dance<br>21 Peclan<br>22 Bance<br>23 Bance<br>23 Adjenne<br>23 Adjenne<br>23 Adjenne                                                                                                    | en (engels kalig)<br>e Blok+<br>en (engels kalig)<br>en (engels kalig)                                                                                                    |    |              |   |                       |                                      |
| 10 PFC30n<br>10 Algence<br>10 Algence<br>10 Algence<br>10 Borock<br>10 Borock<br>10 Boroc                                                                                                    | e brok+<br>en (engels kilg)<br>en (engels kilg)                                                                                                    |    |              |   |                       |                                      |
| 10 Algeine<br>10 Algeine<br>10 Dignot (<br>20 Dignot (<br>20 Dign                                                                                                    | en (engels kilg)<br>en (engels kilg)                                                                                                    |    |              |   |                       |                                      |
| 17 Argene<br>Annual Standard<br>18 Bonniel<br>19 Bonniel<br>20 Bonnie<br>21 Berdam<br>22 Bonnie<br>23 Bonnie<br>23 Bonnie<br>23 Bonnie<br>24 Algene<br>23 Algene                                                                                                    | en (engels kalig)                                                                                                    |    |              |   |                       |                                      |
| 16 Rohdu<br>15 Dance<br>20 Bance<br>21 Bance<br>22 Bance<br>23 Bance<br>23 Algene<br>23 Algene<br>23 Algene<br>23 Algene                                                                                                    |                                                                                                    |    |              |   |                       |                                      |
| 10 Danie (<br>20 Danie (<br>21 Redan<br>22 Danie (<br>23 Danie (<br>23 Danie (<br>23 Algeine<br>25 Algeine<br>26 Algeine                                                                                                    | Jingle                                                                                                    |    |              |   |                       |                                      |
| 3) bredan<br>Pecian<br>22 bredan<br>33 bredan<br>23 bredan<br>24 Algebre<br>25 Algebre<br>25 Algebre                                                                                                    | engels kallg)                                                                                                    |    |              |   |                       |                                      |
| 12 Dorize (<br>23 Dorize (<br>24 Algeine<br>25 Algeine<br>26 Algeine                                                                                                    | engerskang)<br>• Blokif                                                                                                    |    |              |   |                       |                                      |
| 23 Darké (<br>24 Algeine<br>25 Algeine<br>25 Algeine                                                                                                    | e biceto                                                                                                    |    |              |   |                       |                                      |
| 24 Algeine<br>25 Algeine<br>26 Algeine                                                                                                    | ergers rang)<br>ergels falla)                                                                                                    |    |              |   |                       |                                      |
|                                                                                                    | an (annuals bills)                                                                                                    |    |              |   |                       |                                      |
| 3 Algeme                                                                                                    | en (engels kalg)                                                                                                    |    |              |   |                       |                                      |
| <b>1</b> / <b>TF</b> (10)                                                                                                    | en (engels kilg)                                                                                                    |    |              |   |                       |                                      |
|                                                                                                    | erriteriyers king/                                                                                                    |    |              |   |                       |                                      |
|                                                                                                    |                                                                                                    |    |              |   |                       |                                      |
|                                                                                                    |                                                                                                    |    |              |   |                       |                                      |
|                                                                                                    |                                                                                                    |    |              |   |                       |                                      |
|                                                                                                    |                                                                                                    |    |              |   |                       |                                      |
|                                                                                                    |                                                                                                    |    |              |   |                       |                                      |
|                                                                                                    |                                                                                                    |    |              |   |                       |                                      |
|                                                                                                    |                                                                                                    |    |              |   |                       |                                      |
|                                                                                                    |                                                                                                    |    |              |   |                       |                                      |
|                                                                                                    |                                                                                                    |    |              |   |                       |                                      |
|                                                                                                    |                                                                                                    |    |              |   |                       |                                      |
|                                                                                                    |                                                                                                    |    |              |   |                       |                                      |
|                                                                                                    |                                                                                                    |    |              |   |                       |                                      |
|                                                                                                    |                                                                                                    |    |              |   |                       |                                      |
|                                                                                                    |                                                                                                    |    |              |   |                       |                                      |
|                                                                                                    |                                                                                                    |    |              |   |                       |                                      |
|                                                                                                    |                                                                                                    |    |              |   |                       |                                      |
| (2000)                                                                                                    |                                                                                                    |    |              |   |                       |                                      |
|                                                                                                    |                                                                                                    |    |              |   |                       | >                                    |
|                                                                                                    |                                                                                                    |    |              | 1 | and the second second | -                                    |

Wanneer U daadwerkelijk een afdruk wenst te maken, dan klikt U op de printknop onderaan in dit venster.

U kan het format opslaan, en als U een bestaand format had geopend, het opslaan onder een andere naam.

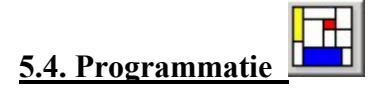

In dit scherm kan U bepalen wanneer er welk format wordt gebruikt voor de playlistgeneratie.

| Uur | Maandag  | Dinsdag  | Woensdag | Donder   |
|-----|----------|----------|----------|----------|
|     | Format   | Format   | Format   | Format   |
| 0   | Sateliet | Sateliet | Sateliet | Sateliet |
| 1   | Sateliet | Sateliet | Sateliet | Sateliet |
| 2   | Sateliet | Sateliet | Sateliet | Sateliet |
| 3   | Sateliet | Sateliet | Sateliet | Sateliet |
| 4   | Sateliet | Sateliet | Sateliet | Sateliet |
| 5   | Sateliet | Sateliet | Sateliet | Sateliet |
| 6   | Sateliet | Sateliet | Sateliet | Sateliet |
| 7   | Sateliet | Sateliet | Sateliet | Sateliet |
| 8   | Sateliet | Sateliet | Sateliet | Sateliet |
| 9   | Sateliet | Sateliet | Sateliet | Sateliet |
| 10  | Sateliet | Sateliet | Sateliet | Sateliet |
| 11  | Sateliet | Sateliet | Sateliet | Sateliet |
| 12  | Sateliet | Sateliet | Sateliet | Sateliet |
| 13  | Sateliet | Sateliet | Sateliet | Sateliet |
| 14  | Sateliet | Sateliet | Sateliet | Sateliet |
| 15  | Sateliet | Sateliet | Sateliet | Sateliet |
| 16  | Sateliet | Sateliet | Sateliet | Sateliet |
| 17  | Sateliet | Sateliet | Sateliet | Sateliet |
| 18  | Sateliet | Sateliet | Sateliet | Sateliet |
| 19  | Sateliet | Sateliet | Sateliet | Sateliet |
| 20  | Sateliet | Sateliet | Sateliet | Sateliet |
| 21  | Sateliet | Sateliet | Sateliet | Sateliet |

In de tabel kan U voor elk uur van de dag van de week een format uitkiezen.

M

Als U op deze manier voor alle 144 uren van een week een format moet instellen, dan is dit een tijdrovend en vervelend karwei, daarom zijn er drie mogelijkheden om U 't leven te vergemakkelijken.

# 5.3.1 Op dagbasis (verticaal)

Als U de weekplanning op dagbasis aanpast, dan zal er U eerst gevraagd worden welke dag U wenst aan te passen.

| 🖗 Dag                    | Kiezen                                            |                              | X             |
|--------------------------|---------------------------------------------------|------------------------------|---------------|
| Kies (<br>OK-ki<br>stopp | de gewenste da<br>nop, druk op da<br>en.<br>andag | ag en druk op<br>e STOP-knop | ode<br>oom te |
|                          | STOP                                              | ОК                           | 1             |

Daarna kan U het gewenste format opgeven.

| at              |                                    | ×                                     |
|-----------------|------------------------------------|---------------------------------------|
| jewenste format |                                    |                                       |
| 1               |                                    | •                                     |
|                 |                                    |                                       |
| STOP            | ок                                 |                                       |
|                 | at<br>jewenste format<br>1<br>STOP | at<br>jewenste format<br>1<br>STDP OK |

Na het klikken op de OK knop wordt de ganse dag hetzelfde format geprogrammeerd.

# 5.3.2 Op uurbasis (horizontaal)

Hier wordt U eerst gevraagd welk uur U wenst te programmeren.

| Uur opgeven                      | ×      |
|----------------------------------|--------|
| Geef het gewenste uur (0 - 23) : | OK     |
|                                  | Cancel |
| 0                                |        |

Vervolgens kan U het format kiezen dat U wenst te programmeren

| Kies het g | gewenste format |     |   |
|------------|-----------------|-----|---|
| Nonstop    | 1               |     | • |
|            |                 |     |   |
|            |                 |     | 1 |
|            | STOP            | ок  |   |
|            | 5101            | UK. |   |

Nadat U op OK geklikt hebt is het uur voor de ganse week op hetzelfde format geprogrammeerd.

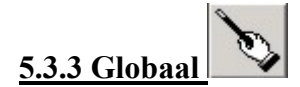

Met deze functie kan U de ganse week op een bepaald format zetten. Er wordt U eerst gevraagd of zeker bent dat U deze actie wil doorvoeren.

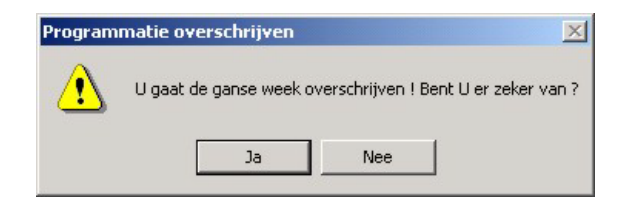

Vervolgens kiest U het gewenste format, en de ganse week zal op dit format ingesteld worden.

## 5.3.4 Planning afdrukken

U kan de ganse weekplanning van de formats afdrukken indien U dat wenst. Eerst krijgt U een afdrukvoorbeeld op het scherm, indien U wil afdrukken, dan klikt U op het printerknopje onder aan dit venster.

## 6<u>. Hints</u>

- Maak Uw voorwaarden in Syntaxbuilder niet te uitgebreid, anders loopt U het risico dat bepaalde tracks vaak gaan terugkomen in de playlists. Het beperkt ook de tijd die nodig is om de playlists te genereren.
- Zorg er voor dat er voor de ganse week formats gedefinieerd zijn, er mogen geen lege uren in de planning staan, ook al zijn dit live-uren waarvoor er in principe geen playlist nodig is